## Apple Mail

1. Öffnen Sie Apple Mail und wählen Sie "Anderer Mail-Account ..."

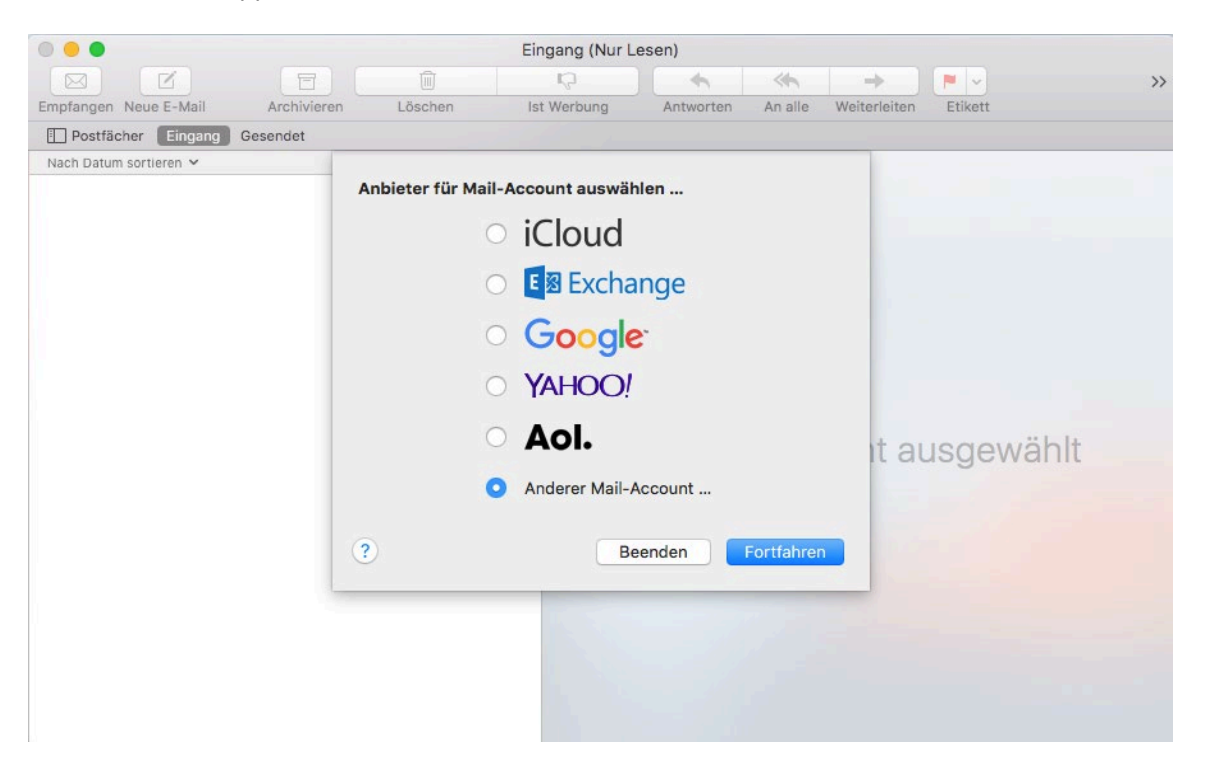

2. Füllen Sie die Felder mit Ihren Informationen aus.

| 0 • •                  |             | Eingang (Nur Lesen)                                                    |                                                                               |                                          |         |              |           |    |
|------------------------|-------------|------------------------------------------------------------------------|-------------------------------------------------------------------------------|------------------------------------------|---------|--------------|-----------|----|
|                        |             | 1                                                                      | R)                                                                            | -                                        | <⊪_     | →            | -         | >> |
| Empfangen Neue E-Mail  | Archivieren | Löschen                                                                | Ist Werbung                                                                   | Antworten                                | An alle | Weiterleiten | Etikett   |    |
| Postfächer Eingang     | Gesendet    |                                                                        |                                                                               |                                          |         |              |           |    |
| Nach Datum sortieren 🗸 |             | Mail-Acco Geben Sie zunächst Name: E-Mail-Adresse: Passwort: Abbrechen | unt hinzufügen<br>folgende Informatio<br>Max Mustermani<br>max.mustermani<br> | onen ein:<br>n<br>n@hcu-hambu<br>urück 4 | rg.de   | nt au        | usgewählt |    |

1

Dateiablage: Y:\VW\IT-Doku\Anleitungen-HCU-Website\E-Mail\Anleitung Apple Mail Deutsch.docxx Aktualisiert am: 17.10.2019

## Apple Mail

E

3. Füllen Sie die Felder aus und drücken Sie "Anmelden".

| ) 😑 🌒                  |             |                                   | Einga     | ng (Nur Le            | sen)           |              |              |           |  |
|------------------------|-------------|-----------------------------------|-----------|-----------------------|----------------|--------------|--------------|-----------|--|
|                        |             |                                   |           | ₽ ♦ ♦ →               |                | →            |              | >>        |  |
| mpfangen Neue E-Mail   | Archivieren | Löschen                           | Ist We    | erbung                | Antworten      | An alle      | Weiterleiten | Etikett   |  |
| Postfächer Eingang Ge  | esendet     |                                   |           |                       |                |              |              |           |  |
| Nach Datum sortieren 🛩 |             |                                   |           |                       |                |              |              |           |  |
|                        |             | E-Mail-Adresse: max.mustermann@ho |           |                       |                | u-hamburg    | g.de         |           |  |
|                        |             | Benut:                            | zername:  | hcu123                |                |              |              |           |  |
|                        |             | F                                 | asswort:  | •••••                 | •••            |              |              |           |  |
|                        |             | Acc                               | counttyp: | IMAP                  |                |              | \$           |           |  |
|                        | Server      | für eintreffende                  | E-Mails:  | mail.tu-h             | arburg.de      |              |              |           |  |
|                        | Server      | für ausgehende                    | E-Mails:  | mail.tu-h             | arburg.de      |              |              |           |  |
|                        |             |                                   |           | Accountnar<br>werden. | ne/Passwort ko | nnte nicht ( | iberprüft    | usgewählt |  |
|                        | Abbr        | echen                             |           |                       | Zurück         | Anm          | nelden       |           |  |
|                        |             |                                   |           |                       |                |              | _            |           |  |
|                        |             |                                   |           |                       |                |              |              |           |  |
|                        |             |                                   |           |                       |                |              |              |           |  |
|                        |             |                                   |           |                       |                |              |              |           |  |
|                        |             |                                   |           |                       |                |              |              |           |  |
|                        |             |                                   |           |                       |                |              |              |           |  |

4. Sie sind nun bei Apple Mail mit Ihrem HCU-Mail-Account angemeldet.